# Waters<sup>™</sup>

#### 应用纪要

# 在分析方法的开发中使用Empower™样品组 生成器自动创建色谱方法

Margaret Maziarz

Waters Corporation

#### 摘要

本技术简报展示如何在基于系统性筛选策略执行的方法开发中使用Empower™样品组生成器(SSG)软件自动创建色 谱方法。本实验研究采用配备PDA和ACQUITY™ QDa™质谱检测器的Arc™ Premier系统进行。使用Empower™色 谱数据软件(CDS)进行数据采集和分析。

#### 优势

- 使用Empower样品组生成器(SSG)自动且快速地创建Empower仪器方法、方法组和样品组方法,以便在 Waters ACQUITY™LC仪器、光学检测器和ACQUITY QDa质谱检测器上执行分析
- 确信所有色谱运行均使用正确创建的方法完成

## 简介

分析方法的开发是一个复杂的过程,需要筛选多种色谱参数才能获得分离效果理想并且稳定耐用的方法。系统性 筛选策略分三个阶段完成方法开发,包括探索、筛选和优化步骤<sup>1-2</sup>。 分析人员会在整个分析过程中系统地评估影 响选择性和分离度的关键因素,并需要精心创建许多色谱方法。 Empower样品组生成器(SSG)软件可针对多种变量自动创建色谱方法<sup>3</sup>。 根据实验设计,在样品组方法中自动创建 和构造Empower方法组和仪器方法,作为准备运行的进样序列。使用Empower SSG,可减少时间和抄录错误 ,确保所有色谱运行均按照正确创建的方法完成。

本技术简报展示如何在方法开发工作流程中使用Empower样品组生成器(SSG)自动且快速地创建色谱方法。我们 采用系统性筛选策略开发一种分析盐酸萘甲唑林和马来酸非尼拉敏活性药物成分(API)及其相关物质的方法。使用 Empower SSG创建运行筛选和优化研究所需的色谱方法。

实验

#### 样品描述

按照之前所述的方法制备包含盐酸萘甲唑啉和马来酸非尼拉敏API及其相关物质的混标溶液<sup>2</sup>。

质谱条件

| 液相色谱系统: | Arc Premier系统,带色谱柱管理器(主动式)、<br>PDA和ACQUITY QDa质谱检测器           |
|---------|---------------------------------------------------------------|
| 样品瓶:    | LCMS最大回收样品瓶,容积2<br>mL,P/N:600000670CV                         |
| 色谱柱:    | 所有色谱柱均为4.6 x 100 mm,2.5 μm,柱温40 °<br>C                        |
|         | XSelect™ Premier CSH™ C <sub>18</sub> (P/N: 186009873)        |
|         | XSelect Premier CSH苯己基柱(P/N: 186009890)                       |
|         | XSelect Premier HSS T3 (P/N: 186009859)                       |
|         | Atlantis™ Premier BEH™ C <sub>18</sub> AX (P/N:<br>186009397) |
| 流动相:    | A: 1%甲酸水溶液                                                    |

|       | B: 1%氢氧化铵水溶液        |
|-------|---------------------|
|       | C: 水                |
|       | D1: 乙腈              |
|       | D2:甲醇               |
| 流速:   | 1.0 mL/min          |
| 进样体积: | 5.0 μL              |
| 清洗溶剂: | 清除/样品清洗液: 80:20水/甲醇 |
|       | 密封清洗液:90:10水/乙腈     |
| 检测:   | UV 260 nm           |

## 梯度表

|   | 时间<br>(min) | 流速<br>(mL/min) | %A   | %В  | %C   | %D   |
|---|-------------|----------------|------|-----|------|------|
| 1 | 初始          | 1.000          | 10.0 | 0.0 | 85.0 | 5.0  |
| 2 | 10.00       | 1.000          | 10.0 | 0.0 | 0.0  | 90.0 |
| 3 | 11.00       | 1.000          | 10.0 | 0.0 | 0.0  | 90.0 |
| 4 | 11.10       | 1.000          | 10.0 | 0.0 | 85.0 | 5.0  |
| 5 | 15.50       | 1.000          | 10.0 | 0.0 | 85.0 | 5.0  |

#### 数据管理

色谱软件:

Empower<sup>™</sup> 3 Feature Release 5Service Release 5 (FR5 SR5),用于数据采集和分析。

Empower样品组生成器是Empower色谱数据软件(CDS)选配的插件<sup>3</sup>。

## 结果与讨论

我们采用系统性筛选策略开发出一种分析盐酸萘甲唑啉、马来酸非尼拉敏及其相关物质的方法<sup>2</sup>。将Arc Premier 系统与色谱柱管理器和溶剂选择阀集成,可实现色谱柱和有机溶剂的自动切换。

#### 筛选

在筛选阶段,使用乙腈和甲醇溶剂测试采用不同填料的色谱柱。使用Empower SSG软件按照下述步骤创建运行筛 选研究所需的色谱方法(仪器、方法组和样品组方法)。

- 通过加载包含溶剂和色谱柱的逗号分隔值(CSV)文件,将实验设计导入Empower SSG(图1)
- 从Empower项目加载一个基本样品组方法到Empower SSG,其中包括方法组和仪器方法以及分析的系统配置 ,并配置仪器组件(图2)
- 将Empower中溶剂(图3)和色谱柱(图4)设置相关的因素映射到泵和色谱柱管理器模块
- 最终的生成设置包括进样组、平衡时间和方法名称(图5)

| 🚺 Emp          | power Sampl    | e Set Genera        | tor - SSG_ | met  | h dev_methods_2                   | 2023 on | Usa-I- | 1krltq3 a | is Sys   | - |             | ×   |
|----------------|----------------|---------------------|------------|------|-----------------------------------|---------|--------|-----------|----------|---|-------------|-----|
| Revie          | w content      | and selec           | t fields f | or i | mport                             |         |        |           |          |   |             | ?   |
| Import<br>Row: | Start Location | Column:             | 1 🜲        |      | Import Status<br>Fields Selected: | 2       |        | Expor     | t to CSV |   | Merge Colun | าทร |
|                | Solvents       | Column<br>Selection | n          |      |                                   |         |        |           |          |   |             |     |
| •              | Acetonitrile   | 1                   |            |      |                                   |         |        |           |          |   |             |     |
|                | Acetonitrile   | 2                   |            |      |                                   |         |        |           |          |   |             |     |
|                | Acetonitrile   | 3                   |            |      |                                   |         |        |           |          |   |             |     |
|                | Acetonitrile   | 4                   |            |      |                                   |         |        |           |          |   |             |     |
|                | Methanol       | 1                   |            |      |                                   |         |        |           |          |   |             |     |
|                | Methanol       | 2                   |            |      |                                   |         |        |           |          |   |             |     |
|                | Methanol       | 3                   |            |      |                                   |         |        |           |          |   |             |     |
|                | Methanol       | 4                   |            |      |                                   |         |        |           |          |   |             |     |
|                |                |                     |            |      |                                   |         |        |           |          |   |             |     |
|                |                |                     |            |      |                                   |         |        |           |          |   |             |     |
|                |                |                     |            |      |                                   |         |        |           |          |   |             |     |
|                |                |                     |            |      |                                   |         | < B    | lack      | Next     | > | Can         | cel |

图1.使用Empower SSG创建色谱方法。导入溶剂和色谱柱筛选的实验设计。

| Select Sample Set Method and Configure                              | e Instrument Com | ponent Setting        | IS     |           |     | ?    |
|---------------------------------------------------------------------|------------------|-----------------------|--------|-----------|-----|------|
| Base Sample Set Method Base Sple Set NaphPhen Instrument Components | 2 M20-004        | Setting               |        |           |     | ~    |
| ACQ-CM (no settings)                                                | Solvent          | Do not use            | Strong | Weak      |     |      |
| ACQ-QDa (no settings)                                               | A                | С                     | С      | 6         |     |      |
| ACQ-rFTN (no settings)                                              | В                |                       | C      | C (       | _   |      |
| ACQ+QSM                                                             | D                | 0                     |        |           | -   |      |
|                                                                     | Select to e      | enable blending in    | Strong | Veak Weak |     |      |
|                                                                     | D-Switc          | hing<br>nd            |        |           |     |      |
|                                                                     | Stock !          | Solvent Line          | A      | ~         |     |      |
|                                                                     | Units:           |                       | %      |           |     |      |
|                                                                     | Concer           | ntration:             | 100    |           |     |      |
|                                                                     | Mai              | ntain Target in all R | luns   |           |     |      |
|                                                                     |                  |                       | < Back | Next >    | Car | ncel |

图2.*Empower SSG*。根据需要加载基本样品组方法并配置仪器组件设置。ACQUITY rQSM泵设置:强溶剂和弱溶剂管路、用于强溶剂的"D-切换"、AutoBlend与储备溶剂 管路A。

| status       Factor       Category       Module       Setting       Custom Field       SSM         Solvents       Pump       ACQ+QSM       Strong Solvent U       None         Image: Column Selection       Column Selection       Image: Column Selection       Image: Column Selection         Scription: Updates the Solvents based on solvent lines selected in the property panel. The lines available for selection are based on the previously chousings         ap the factor       Factor Values       Property of Strong Solvent Lines         ategory       Pump       Factor Values       Save         Accountrile       D1       Methanol       D2                                                                                                    | Pump     ACQ+QSM     Strong Solvent Lines       election     ACQ+QSM     Strong Solvent Lines                                                                                                    |
|----------------------------------------------------------------------------------------------------|----------------------------------------------------------------------------------------------------|
| Solvent S       Column Selection         Column Selection       Column Selection         Scription: Updates the Solvents based on solvent lines selected in the property panel. The lines available for selection are based on the previously chotings         ap the factor       Factor Values         ategory       Pump         Accontrile       Factor Values         Accontrile       D1         Methanol       D2                                                                                                    | the Solvents based on solvent lines selected in the property panel. The lines available for selection are based on the previously chosen of<br>Pump   Factor Values  Factor Values  Factor Values  Accontrole  Accontrole  Methanol  D1  Methanol  D2  V                                                                                                    |
| cription: Updates the Solvents based on solvent lines selected in the property panel. The lines available for selection are based on the previously cho<br>ap the factor<br>ategory Pump<br>Actor Values<br>Reset Edit Values Save<br>Acetonitrile<br>Methanol D2                                                                                                    | the Solvents based on solvent lines selected in the property panel. The lines available for selection are based on the previously chosen of<br>Pump  Factor Values Factor Values Factor Values Options Acetonitrile D1  Kethanol D2  V                                                                                                    |
| cription: Updates the Solvents based on solvent lines selected in the property panel. The lines available for selection are based on the previously cho<br>ngs<br>p the factor<br>tegory Pump<br>idule ACQ+rQSM<br>Acetonitrile<br>Methanol D2                                                                                                    | the Solvents based on solvent lines selected in the property panel. The lines available for selection are based on the previously chosen of the property of Strong Solvent Lines           Pump         Factor Values         Property of Strong Solvent Lines           ACQ+rQSM         Acetonitrile         D1         V           Strong Solvent Lines         Methanol         D2         V                                                                                                    |
| cription: Updates the Solvents based on solvent lines selected in the property panel. The lines available for selection are based on the previously cho<br>rgs p the factor tegory Pump  Factor Values Factor Values F       | the Solvents based on solvent lines selected in the property panel. The lines available for selection are based on the previously chosen of the property of Strong Solvent Lines           Pump         Factor Values         Property of Strong Solvent Lines           ACQ-rQSM         Acetonitrile         D1         ~           Strong Solvent Lines         Methanol         D2         ~                                                                                                    |
| cription: Updates the Solvents based on solvent lines selected in the property panel. The lines available for selection are based on the previously cho<br>rgs p the factor regory Pump Factor Values Reset Edit Values Save Factor Values Property of Strong Solvent Lines Factor Values Comparison Acetonitrile Methanol D2                                                                                                    | the Solvents based on solvent lines selected in the property panel. The lines available for selection are based on the previously chosen r  Factor Values  Factor Values  Factor Values  Acetonitrile  Acetonitrile  Methanol  D1  V  Methanol  D2  V                                                                                                    |
| Aription: Updates the Solvents based on solvent lines selected in the property panel. The lines available for selection are based on the previously cho<br>the factor egory Pump   tule ACQ+rQSM   Acetonitrile  Methanol D2                                                                                                    | the Solvents based on solvent lines selected in the property panel. The lines available for selection are based on the previously chosen of Strong Solvent Lines Property of Strong Solvent Lines Acetonitrile D1 ~ Methanol D2 ~ Methanol D2 ~ |
| ription: Updates the Solvents based on solvent lines selected in the property panel. The lines available for selection are based on the previously cho<br>so the factor<br>egory Pump<br>tule ACQ+QSM<br>Acetonitrile<br>Methanol D2                                                                                                    | the Solvents based on solvent lines selected in the property panel. The lines available for selection are based on the previously chosen in the property of Strong Solvent Lines           Pump         Factor Values         Property of Strong Solvent Lines           ACQ+QSM         Acetonitrile         D1         ~           Strong Solvent Lines         Methanol         D2         ~                                                                                                    |
| ription: Updates the Solvents based on solvent lines selected in the property panel. The lines available for selection are based on the previously cho<br>gs<br>b the factor<br>sgory Pump ~ Reset Edit Values Save C Factor Values Options<br>Acetonitrile D1<br>Methanol D2                                                                                                    | the Solvents based on solvent lines selected in the property panel. The lines available for selection are based on the previously chosen          Pump       Factor Values       Property of Strong Solvent Lines         ACQ+QSM       Acetonitrile       D1         Strong Solvent Lines       Methanol       D2                                                                                                    |
| ription: Updates the Solvents based on solvent lines selected in the property panel. The lines available for selection are based on the previously cho<br>gs<br>the factor<br>sgory Pump ~<br>tule ACQ+QSM ~<br>Acetonitrile Methanol D2                                                                                                    | the Solvents based on solvent lines selected in the property panel. The lines available for selection are based on the previously chosen           Factor Values         Property of Strong Solvent Lines           Pump         Reset         Edit Values         Save         Factor Values         Property of Strong Solvent Lines           ACQ+QSM         Acetonitrile         D1         ~           Strong Solvent Lines         Methanol         D2         ~                                                                                                    |
| rgs<br>p the factor<br>tegory Pump ~<br>dule ACQ+rQSM ~<br>ting Que C to to to the population of the population of the populatio | Pump     Factor Values     Property of Strong Solvent Lines       ACQrQSM     Acetonitrile     D1       Strong Solvent Lines     Methanol     D2                                                                                                    |
| Property of Strong Solvent Lines       Property of Strong Solvent Lines       Reset     Edit Values       Save     Factor Values       Options       Acetonitrile       D1       Methanol     D2                                                                                                    | Pump     Factor Values     Property of Strong Solvent Lines       Pump     Reset     Edit Values     Save     Factor Values     Options       ACQ+rQSM     Acetonitrile     D1     ~       Strong Solvent Lines      Methanol     D2     ~                                                                                                    |
| tegory Pump V Reset Edit Values Save C Factor Values Options<br>Acetonitrile Methanol D2                                                                                                    | Pump     Reset     Edit Values     Save     Factor Values     Options       ACQ+rQSM     Acetonitrile     D1     ~       Strong Solvent Lines     Methanol     D2     ~                                                                                                    |
| tegory Pump V Heset Edit Values Save C Factor Values Options Acetonitrile Methanol D2                                                                                                    | Pump     Heset     Edit Values     Save     Pactor Values     Options       ACQ+QSM     Acetonitrile     D1     ~       Strong Solvent Lines     Methanol     D2     ~                                                                                                    |
| AcqrqSM         Acetonitrile         D1           Methanol         D2                                                                                                    | ACQ+QSM         Acetonitrile         D1         ~           Strong Solvent Lines         Methanol         D2         ~                                                                                                    |
| Methanol D2                                                                                                    | Strong Solvent Lines V Methanol                                                                                                    |
| tting Ober Schenklinger Methanol                                                                                                    | Strong Solvent Lines V Methanol                                                                                                    |
| Strong Solvent Lines V                                                                                                    |                                                                                                    |
|                                                                                                    |                                                                                                    |
| stom Field                                                                                                    |                                                                                                    |
| None                                                                                                    | None 🗸                                                                                                    |
| None                                                                                                    | None                                                                                                    |
| None                                                                                                    | None                                                                                                    |
| None                                                                                                    | None                                                                                                    |
| Group into multiple sample set methods (SSM)                                                                                                    | None  v ple sample set methods (SSM)                                                                                                    |
| Group into multiple sample set methods (SSM)                                                                                                    | None  iple sample set methods (SSM)                                                                                                    |
| Group into multiple sample set methods (SSM)                                                                                                    | None  v iple sample set methods (SSM)                                                                                                    |
| ustom Field                                                                                                    |                                                                                                    |

图3. Empower SSG。有机溶剂设置: 泵和强溶剂管路。

| tus       Factor       Category       Module       Setting       Custom Field       SSM         Solvents       Pump       ACQ+QSM       Strong Solvent Li       None       Image: Column Selection       Column Manager       ACQ+CM       Valve Position       None         ription:       Updates the Valve Position       Column Manager       ACQ+CM       Valve Position       None         ription:       Updates the Valve Position       Factor Values       Property of Valve Position       Equilibration         ription:       Column Manager       Factor Values       Save       Value       Valve Position         ription:       Lile       ACQ-CM       1       Column 1       30.00         1       Column 1       30.00       3       Column 3       30.00                                                                                                    | stus       Factor       Category       Module       Setting       Custom Field       SSM         Solvents       Pump       ACQ+QSM       Strong Solvent Li       None       Image: Column Selection       Column Manager       ACQ+CM       Valve Position       None         Column Selection       Column Manager       ACQ+CM       Valve Position       None       Image: Column Manager       Factor Values       Property of Valve Position         pote factor       Column Manager       Factor Values       Save       Valve Position       Equilibration Time (Minutes)         dule       ACQ-CM       1       2       3       0.00       2       Column 1       30.00         1       Column 2       3       3       Column 3       30.00       2                                                                                                    | Sature       Category       Module       Setting       Custom Field       SSM         Solvents       Pump       ACQ-rQSM       Strong Solvent Li       None       Image: Column Selection       Column Manager       ACQ-CM       Valve Position       None         Column Selection       Column Manager       ACQ-CM       Valve Position       None       Image: Column Manager       Factor Values       Property of Valve Position         pt the factor       egory       Column Manager       Factor Values       Property of Valve Position       Equilibration Time (Minutes)         dule       ACQ-CM       1       Column 1       30.00       2       Column 2       30.00         1       Column 2       30.00       2       Column 2       30.00       2       Column 2       30.00                                                                                                    | stus       Factor       Category       Module       Setting       Custom Field       SSM         Solvents       Pump       ACQ+QSM       Strong Solvent Li       None       Image: Column Selection       Column Manager       ACQ-CM       Valve Position       None         column Selection       Column Manager       ACQ-CM       Valve Position       None       Image: Column Manager       Factor Values       Property of Valve Position         point factor       egory       Column Manager       Factor Values       Save       Value       Valve Position       Equilibration Time (Minutes)         dule       ACQ-CM       1       Column 1       30.00       2       Column 2       30.00         a       3       3       Module       Save       Value       Value Valve Position       Value       Value Valve Position       Value       Value <th>atus       Factor       Category       Module       Setting       Custom Field       SSM         Solvents       Pump       ACQ-rQSM       Strong Solvent Li       None       Image: Column Selection       Column Manager       ACQ-CM       Valve Position       None         Cription: Updates the Valve Position       Column Manager       ACQ-CM       Valve Position       None       Image: Column Manager       Factor Values       Property of Valve Position         p the factor       Factor Values       Factor Values       Save       Column Manager       Equilibration         idule       ACQ-CM       1       Column 1       30.00       2       Column 2       30.00</th> <th>atus       Factor       Category       Module       Setting       Custom Field       SSM         Solvents       Pump       ACQ+QSM       Strong Solvent Li       None       Image: Column Selection       Column Manager       ACQ-CM       Valve Position       None         Column Selection       Column Manager       ACQ-CM       Valve Position       None       Image: Column Manager       Factor Values         p the factor       Factor Values       Factor Values       Save       Value       Valve Position       Equilibration Time (Minutes 1)         dule       ACQ-CM       1       Column 1       30.00         1       Column 1       Value       Value       Value       Value</th> <th>Jatus     Factor     Category     Module     Setting     Custom Field     SSM       Solvents     Pump     ACQ-rQSM     Strong Solvent Li     None     Image: Column Selection     Image: Column Manager     ACQ-CM     Valve Position     None       viption:     Updates the Valve Position     Column Manager     ACQ-CM     Valve Position     None     Image: Column Manager     Factor Values     Property of Valve Position       viption:     Updates the Valve Position     Column Manager     Factor Values     Property of Valve Position     Equilibration Time (Minutes)       value     ACQ-CM     1     Column 1     30.00</th> <th>tus     Factor     Category     Module     Setting     Custom Field     SSM       Solvents     Pump     ACQ+QSM     Strong Solvent Li     None     Image: Column Manager     ACQ+CM     Valve Position     None       ription:     Updates the Valve Position     Column Manager     ACQ-CM     Valve Position     None       the factor     Factor Values     Factor Values     Property of Valve Position</th> <th>us     Factor     Category     Module     Setting     Custom Field     SSM       Solvents     Pump     ACQ+QSM     Strong Solvent L     None     Image: Column Manager     ACQ-CM     Valve Position       otion:     Updates the Valve     Column Manager     ACQ-CM     Valve Position     None       otion:     Updates the Valve Position     Factor Values     Property of Valve Position       the factor     Factor Values     Edit Values     Save     Valve Position</th> <th>stus       Factor       Category       Module       Setting       Custom Field       SSM         Solvents       Pump       ACQ+QSM       Strong Solvent Li       None       Image: Column Selection       Column Manager       ACQ-CM       Valve Position       None         ription: Updates the Valve Position       Column Manager       ACQ-CM       Valve Position       None       Image: Column Manager       Factor Valves       Property of Valve Position         the factor       egory       Column Manager       Factor Values       Save       Valve Position       Equilibration</th> <th>Sature     Category     Module     Setting     Custom Field     SSM       Solvents     Pump     ACQ+QSM     Strong Solvent Li     None       Column Selection     Column Manager     ACQ-CM     Valve Position     None</th> <th>Sature     Category     Module     Setting     Custom Field     SSM       Solvents     Pump     ACQ+QSM     Strong Solvent Li     None     Image: Column Selection       Column Selection     Column Manager     ACQ-CM     Valve Position     None       ription: Updates the Valve Position     Strong Solvent Li     None</th> <th>atus       Factor       Category       Module       Setting       Custom Field       SSM         Solvents       Pump       ACQ-rQSM       Strong Solvent Li       None       Image: Column Selection       Column Manager       ACQ-CM       Valve Position       None         Column Selection       Column Manager       ACQ-CM       Valve Position       None       Image: Column Manager       Factor Valve Position         popy       Column Manager       Factor Values       Property of Valve Position       Equilibration</th> <th>atus       Factor       Category       Module       Setting       Custom Field       SSM         Solvents       Pump       ACQ-QSM       Strong Solvent Li       None       Image: Column Selection       Column Manager       ACQ-CM       Valve Position       None         Column Selection       Column Manager       ACQ-CM       Valve Position       None       Image: Column Manager       Factor Valve Position         p the factor       Factor Values       Property of Valve Position       Property of Valve Position       Equilibration         edory       Column Manager       Reset       Edit Values       Save       Module       Module</th> <th>atus     Factor     Category     Module     Setting     Custom Field     SSM       Solvents     Pump     ACQ-QSM     Strong Solvent Li     None       Column Selection     Column Manager     ACQ-CM     Valve Position     None       Image: Column Selection     Column Manager     ACQ-CM     Valve Position     None</th> <th>atus       Factor       Category       Module       Setting       Custom Field       SSM         Solvents       Pump       ACQ-QSM       Strong Solvent Li       None       Image: Column Selection       Column Manager       ACQ-CM       Valve Position       None         Column Selection       Column Manager       ACQ-CM       Valve Position       None       Image: Column Manager       Factor Valve Position         p the factor       Factor Values       Property of Valve Position       Property of Valve Position       Equilibration         googy       Column Manager       Reset       Edit Values       Save       Valve Position</th> <th>atus       Factor       Category       Module       Setting       Custom Field       SSM         Solvents       Pump       ACQ-rQSM       Strong Solvent Li       None       Image: Column Selection       Column Manager       ACQ-CM       Valve Position       None         Column Selection       Column Manager       ACQ-CM       Valve Position       None       Image: Column Manager       Factor Valve Selection       Property of Valve Position         p the factor       Factor Values       Factor Values       Property of Valve Position       Property of Valve Position         egory       Column Manager       Reset       Edit Values       Save       Value Position</th> <th>atus       Factor       Category       Module       Setting       Custom Field       SSM         Solvents       Pump       ACQ-QSM       Strong Solvent Li       None       Image: Column Selection       Column Manager       ACQ-CM       Valve Position       None         Column Selection       Column Manager       ACQ-CM       Valve Position       None       Image: Column Manager       Factor Valve Position         Interster       Factor Valves       Factor Valves       Property of Valve Position       Property of Valve Position         Interster       Factor Valves       Factor Valves       Property of Valve Position       Fauilibration</th> <th>Iteration       Category       Module       Setting       Custom Field       SSM         Solvents       Pump       ACQ-rQSM       Strong Solvent Li       None       Image: Column Selection       Column Manager       ACQ-CM       Valve Position       None         Column Selection       Column Manager       ACQ-CM       Valve Position       None       Image: Column Selection       Image: Column Selection       None         p the factor       Factor Values       Factor Values       Property of Valve Position       Property of Valve Position</th> <th>Status     Factor     Category     Module     Setting     Custom Field     SSM       Solvents     Pump     ACQ+QSM     Strong Solvent Li     None     Image: Column Selection     Column Manager     ACQ-CM     Valve Position     None     Image: Column Selection     Factor Values     Factor Values     Property of Valve Position</th> <th>Status     Factor     Category     Module     Setting     Custom Field     SSM       Solvents     Pump     ACQ+QSM     Strong Solvent Li     None     Image: Column Manager     ACQ-CM     Valve Position     None       Column Selection     Column Manager     ACQ-CM     Valve Position     None       scription:     Updates the Valve Position     ap the factor     Factor Values     Property of Valve Position</th> <th>atus       Factor       Category       Module       Setting       Custom Field       SSM         Solvents       Pump       ACQ-rQSM       Strong Solvent Li       None       Image: Column Selection       Column Manager       ACQ-CM       Valve Position       None         Column Selection       Column Manager       ACQ-CM       Valve Position       None       Image: Column Manager       Factor Valve Position         p the factor       Factor Values       Factor Values       Property of Valve Position       Equilibration         tegory       Column Manager       Image: Column Manager       Reset       Edit Values       Save       Valve Position</th> <th>atus     Factor     Category     Module     Setting     Custom Field     SSM       Solvents     Pump     ACQ+QSM     Strong Solvent Li     None     Image: Column Manager     ACQ-CM     Valve Position     None       Column Selection     Column Manager     ACQ-CM     Valve Position     None     Image: Column Manager     Factor Valve Position       ription:     Updates the Valve Position     Factor Values     Property of Valve Position</th> | atus       Factor       Category       Module       Setting       Custom Field       SSM         Solvents       Pump       ACQ-rQSM       Strong Solvent Li       None       Image: Column Selection       Column Manager       ACQ-CM       Valve Position       None         Cription: Updates the Valve Position       Column Manager       ACQ-CM       Valve Position       None       Image: Column Manager       Factor Values       Property of Valve Position         p the factor       Factor Values       Factor Values       Save       Column Manager       Equilibration         idule       ACQ-CM       1       Column 1       30.00       2       Column 2       30.00                                                                                                    | atus       Factor       Category       Module       Setting       Custom Field       SSM         Solvents       Pump       ACQ+QSM       Strong Solvent Li       None       Image: Column Selection       Column Manager       ACQ-CM       Valve Position       None         Column Selection       Column Manager       ACQ-CM       Valve Position       None       Image: Column Manager       Factor Values         p the factor       Factor Values       Factor Values       Save       Value       Valve Position       Equilibration Time (Minutes 1)         dule       ACQ-CM       1       Column 1       30.00         1       Column 1       Value       Value       Value       Value                                                                                                    | Jatus     Factor     Category     Module     Setting     Custom Field     SSM       Solvents     Pump     ACQ-rQSM     Strong Solvent Li     None     Image: Column Selection     Image: Column Manager     ACQ-CM     Valve Position     None       viption:     Updates the Valve Position     Column Manager     ACQ-CM     Valve Position     None     Image: Column Manager     Factor Values     Property of Valve Position       viption:     Updates the Valve Position     Column Manager     Factor Values     Property of Valve Position     Equilibration Time (Minutes)       value     ACQ-CM     1     Column 1     30.00                                                                                                    | tus     Factor     Category     Module     Setting     Custom Field     SSM       Solvents     Pump     ACQ+QSM     Strong Solvent Li     None     Image: Column Manager     ACQ+CM     Valve Position     None       ription:     Updates the Valve Position     Column Manager     ACQ-CM     Valve Position     None       the factor     Factor Values     Factor Values     Property of Valve Position                                                                                                    | us     Factor     Category     Module     Setting     Custom Field     SSM       Solvents     Pump     ACQ+QSM     Strong Solvent L     None     Image: Column Manager     ACQ-CM     Valve Position       otion:     Updates the Valve     Column Manager     ACQ-CM     Valve Position     None       otion:     Updates the Valve Position     Factor Values     Property of Valve Position       the factor     Factor Values     Edit Values     Save     Valve Position                                                                                                    | stus       Factor       Category       Module       Setting       Custom Field       SSM         Solvents       Pump       ACQ+QSM       Strong Solvent Li       None       Image: Column Selection       Column Manager       ACQ-CM       Valve Position       None         ription: Updates the Valve Position       Column Manager       ACQ-CM       Valve Position       None       Image: Column Manager       Factor Valves       Property of Valve Position         the factor       egory       Column Manager       Factor Values       Save       Valve Position       Equilibration                                                                                                    | Sature     Category     Module     Setting     Custom Field     SSM       Solvents     Pump     ACQ+QSM     Strong Solvent Li     None       Column Selection     Column Manager     ACQ-CM     Valve Position     None                                                                                                    | Sature     Category     Module     Setting     Custom Field     SSM       Solvents     Pump     ACQ+QSM     Strong Solvent Li     None     Image: Column Selection       Column Selection     Column Manager     ACQ-CM     Valve Position     None       ription: Updates the Valve Position     Strong Solvent Li     None                                                                                                    | atus       Factor       Category       Module       Setting       Custom Field       SSM         Solvents       Pump       ACQ-rQSM       Strong Solvent Li       None       Image: Column Selection       Column Manager       ACQ-CM       Valve Position       None         Column Selection       Column Manager       ACQ-CM       Valve Position       None       Image: Column Manager       Factor Valve Position         popy       Column Manager       Factor Values       Property of Valve Position       Equilibration                                                                                                    | atus       Factor       Category       Module       Setting       Custom Field       SSM         Solvents       Pump       ACQ-QSM       Strong Solvent Li       None       Image: Column Selection       Column Manager       ACQ-CM       Valve Position       None         Column Selection       Column Manager       ACQ-CM       Valve Position       None       Image: Column Manager       Factor Valve Position         p the factor       Factor Values       Property of Valve Position       Property of Valve Position       Equilibration         edory       Column Manager       Reset       Edit Values       Save       Module       Module | atus     Factor     Category     Module     Setting     Custom Field     SSM       Solvents     Pump     ACQ-QSM     Strong Solvent Li     None       Column Selection     Column Manager     ACQ-CM     Valve Position     None       Image: Column Selection     Column Manager     ACQ-CM     Valve Position     None | atus       Factor       Category       Module       Setting       Custom Field       SSM         Solvents       Pump       ACQ-QSM       Strong Solvent Li       None       Image: Column Selection       Column Manager       ACQ-CM       Valve Position       None         Column Selection       Column Manager       ACQ-CM       Valve Position       None       Image: Column Manager       Factor Valve Position         p the factor       Factor Values       Property of Valve Position       Property of Valve Position       Equilibration         googy       Column Manager       Reset       Edit Values       Save       Valve Position                                                                                                    | atus       Factor       Category       Module       Setting       Custom Field       SSM         Solvents       Pump       ACQ-rQSM       Strong Solvent Li       None       Image: Column Selection       Column Manager       ACQ-CM       Valve Position       None         Column Selection       Column Manager       ACQ-CM       Valve Position       None       Image: Column Manager       Factor Valve Selection       Property of Valve Position         p the factor       Factor Values       Factor Values       Property of Valve Position       Property of Valve Position         egory       Column Manager       Reset       Edit Values       Save       Value Position                                                                                                    | atus       Factor       Category       Module       Setting       Custom Field       SSM         Solvents       Pump       ACQ-QSM       Strong Solvent Li       None       Image: Column Selection       Column Manager       ACQ-CM       Valve Position       None         Column Selection       Column Manager       ACQ-CM       Valve Position       None       Image: Column Manager       Factor Valve Position         Interster       Factor Valves       Factor Valves       Property of Valve Position       Property of Valve Position         Interster       Factor Valves       Factor Valves       Property of Valve Position       Fauilibration                                                                                                    | Iteration       Category       Module       Setting       Custom Field       SSM         Solvents       Pump       ACQ-rQSM       Strong Solvent Li       None       Image: Column Selection       Column Manager       ACQ-CM       Valve Position       None         Column Selection       Column Manager       ACQ-CM       Valve Position       None       Image: Column Selection       Image: Column Selection       None         p the factor       Factor Values       Factor Values       Property of Valve Position       Property of Valve Position | Status     Factor     Category     Module     Setting     Custom Field     SSM       Solvents     Pump     ACQ+QSM     Strong Solvent Li     None     Image: Column Selection     Column Manager     ACQ-CM     Valve Position     None     Image: Column Selection     Factor Values     Factor Values     Property of Valve Position                                                                                                    | Status     Factor     Category     Module     Setting     Custom Field     SSM       Solvents     Pump     ACQ+QSM     Strong Solvent Li     None     Image: Column Manager     ACQ-CM     Valve Position     None       Column Selection     Column Manager     ACQ-CM     Valve Position     None       scription:     Updates the Valve Position     ap the factor     Factor Values     Property of Valve Position                                                                                                    | atus       Factor       Category       Module       Setting       Custom Field       SSM         Solvents       Pump       ACQ-rQSM       Strong Solvent Li       None       Image: Column Selection       Column Manager       ACQ-CM       Valve Position       None         Column Selection       Column Manager       ACQ-CM       Valve Position       None       Image: Column Manager       Factor Valve Position         p the factor       Factor Values       Factor Values       Property of Valve Position       Equilibration         tegory       Column Manager       Image: Column Manager       Reset       Edit Values       Save       Valve Position                                                                                                    | atus     Factor     Category     Module     Setting     Custom Field     SSM       Solvents     Pump     ACQ+QSM     Strong Solvent Li     None     Image: Column Manager     ACQ-CM     Valve Position     None       Column Selection     Column Manager     ACQ-CM     Valve Position     None     Image: Column Manager     Factor Valve Position       ription:     Updates the Valve Position     Factor Values     Property of Valve Position                                                                                                    |
|----------------------------------------------------------------------------------------------------|----------------------------------------------------------------------------------------------------|----------------------------------------------------------------------------------------------------|----------------------------------------------------------------------------------------------------|----------------------------------------------------------------------------------------------------|----------------------------------------------------------------------------------------------------|----------------------------------------------------------------------------------------------------|----------------------------------------------------------------------------------------------------|----------------------------------------------------------------------------------------------------|----------------------------------------------------------------------------------------------------|----------------------------------------------------------------------------------------------------|----------------------------------------------------------------------------------------------------|----------------------------------------------------------------------------------------------------|----------------------------------------------------------------------------------------------------|----------------------------------------------------------------------------------------------------|----------------------------------------------------------------------------------------------------|----------------------------------------------------------------------------------------------------|----------------------------------------------------------------------------------------------------|----------------------------------------------------------------------------------------------------|----------------------------------------------------------------------------------------------------|----------------------------------------------------------------------------------------------------|----------------------------------------------------------------------------------------------------|----------------------------------------------------------------------------------------------------|
| Solvents       Pump       ACQ+QSM       Strong Solvent Li       None         Column Selection       Column Manager       ACQ-CM       Valve Position       None         ription:       Updates the Valve Position       Factor Values       Property of Valve Position         the factor       ************************************                                                                                                    | Solvents     Pump     ACQrQSM     Strong Solvent Li     None       Column Selection     Column Manager     ACQrCM     Valve Position     None       ription: Updates the Valve Position     Column Manager     ACQrCM     Valve Position     None       pription: Updates the Valve Position     Edit Values     Save     Property of Valve Position       point     Factor Values     Factor Values     Property of Valve Position       point     ACQrCM     1     Value       dule     ACQrCM     1     2       ting     Valve Position     2     30.00       a     Column 3     30.00                                                                                                    | Solvents     Pump     ACQ+QSM     Strong Solvent Li     None       Column Selection     Column Manager     ACQ-CM     Valve Position     None       cription: Updates the Valve Position     Poperty of Valve Position     Property of Valve Position       p the factor<br>egory     Column Manager      Factor Values     Property of Valve Position       dule     ACQ-CM     1     Value     Valve Position       1     Column 1     30.00       2     Column 2     30.00                                                                                                    | Solvents       Pump       ACQ-QSM       Strong Solvent Li       None         Column Selection       Column Manager       ACQ-CM       Valve Position       None         r/ption: Updates the Valve Position       Column Manager       ACQ-CM       Valve Position       None         ptiption: Updates the Valve Position       Factor Values       Property of Valve Position       Property of Valve Position         ptiption: Updates the Valve Position       Reset       Edit Values       Save       Value       Valve Position         dule       ACQ-CM       1       Column 1       30.00       2       Column 2       30.00         1       2       3       0.00       2       Column 2       30.00       2                                                                                                    | Solvents       Pump       ACQ+QSM       Strong Solvent Li       None         Column Selection       Column Manager       ACQ-CM       Valve Position       None         cription: Updates the Valve Position       p the factor       Factor Values       Property of Valve Position         p the factor       Factor Values       Edit Values       Save       Column 1       Solvent Li         idule       ACQ-CM       1       2       Column 1       30.00         2       Column 2       30.00       2       Column 2       30.00                                                                                                    | Solvents       Pump       ACQ+QSM       Strong Solvent Li       None         Column Selection       Column Manager       ACQ-CM       Valve Position       None         Column Selection       Column Manager       ACQ-CM       Valve Position       None         cription: Updates the Valve Position       Property of Valve Position       Property of Valve Position       Equilibration         p the factor       Factor Values       Property of Valve Position       Equilibration         dule       ACQ-CM       1       Column 1       30.00         time       2       2       2       2                                                                                                    | Solvents     Pump     ACQ+CQSM     Strong Solvent Li     None       Column Selection     Column Manager     ACQ-CM     Valve Position     None       ription: Updates the Valve Position     0     Factor Values     Property of Valve Position       2 the factor     egory     Column Manager     Factor Values     Property of Valve Position       2 the factor     egory     Column Manager     I     Value       1     Column 1     30.00                                                                                                    | Solvents     Pump     ACQ+QSM     Strong Solvent Li     None       Column Selection     Column Manager     ACQ-CM     Valve Position     None                                                                                                    | Solvents     Pump     ACQ-rQSM     Strong Solvent Li     None       Column Selection     Column Manager     ACQ-CM     Valve Position     None       ption:     Updates the Valve Position     ACQ-CM     Valve Position     Property of Valve Position       the factor     Factor Values     Property of Valve Position     Property of Valve Position       pory     Column Manager     Reset     Edit Values     Save     Valve Valve Position                                                                                                    | Solvents     Pump     ACQ-QSM     Strong Solvent Li     None       Column Selection     Column Manager     ACQ-CM     Valve Position     None       ription: Updates the Valve Position     ACQ-CM     Valve Position     None       ription: Updates the Valve Position     Factor Values     Property of Valve Position       the factor     Factor Values     Property of Valve Position       gory     Column Manager     Reset     Edit Values     Save     Valve Position                                                                                                    | Solvents     Pump     ACQ+QSM     Strong Solvent Li     None       Column Selection     Column Manager     ACQ-CM     Valve Position     None   xiption: Updates the Valve Position       xiption: Updates the Valve Position     Factor Values     Property of Valve Position   gory       Column Manager     Factor Values     Save     Property of Valve Position                                                                                                    | Solvents       Pump       ACQ+QSM       Strong Solvent Li       None         Column Selection       Column Manager       ACQ-CM       Valve Position       None         xiption: Updates the Valve Position       ACQ-CM       Valve Position       None         xiption: Updates the Valve Position       Property of Valve Position       Equilibration         > the factor       Factor Values       Property of Valve Position         egory       Column Manager       Reset       Edit Values       Save       Value Valve Position                                                                                                    | Solvents     Pump     ACQ+QSM     Strong Solvent Li     None       Column Selection     Column Manager     ACQ-CM     Valve Position     None                                                                                                    | Solvents     Pump     ACQ+QSM     Strong Solvent Li     None       Column Selection     Column Manager     ACQ-CM     Valve Position     None       cription: Updates the Valve Position     p the factor     Factor Values     Property of Valve Position       p the factor     Factor Values     Property of Valve Position     Equilibration                                                                                                    | Solvents     Pump     ACQ+QSM     Strong Solvent Li     None       Column Selection     Column Manager     ACQ-CM     Valve Position     None                                                                                                    | Solvents     Pump     ACQ+QSM     Strong Solvent Li     None       Column Selection     Column Manager     ACQ-CM     Valve Position     None       cription: Updates the Valve Position     p the factor     Factor Values     Property of Valve Position       p the factor     Factor Values     Property of Valve Position     Equilibration                                                                                                    | Solvents     Pump     ACQ-QSM     Strong Solvent Li     None       Column Selection     Column Manager     ACQ-CM     Valve Position     None       cription: Updates the Valve Position     pthe factor     Factor Values     Property of Valve Position       p the factor     Factor Values     Property of Valve Position     Edit Values       egory     Column Manager     Reset     Edit Values                                                                                                    | Solvents     Pump     ACQ+QSM     Strong Solvent Li     None       Column Selection     Column Manager     ACQ-CM     Valve Position     None       zription: Updates the Valve Position     Output Selection     None     Property of Valve Position       2 the factor     Factor Values     Property of Valve Position     Property of Valve Position                                                                                                    | Solvents     Pump     ACQ+QSM     Strong Solvent Li     None       Column Selection     Column Manager     ACQ-CM     Valve Position     None       cription:     Updates the Valve Position     Property of Valve Position     Property of Valve Position                                                                                                    | Solvents     Pump     ACQ-rQSM     Strong Solvent Li     None       Column Selection     Column Manager     ACQ-CM     Valve Position     None       scription:     Updates the Valve Position     ap the factor     Factor Values     Property of Valve Position                                                                                                    | Solvents     Pump     ACQ-rQSM     Strong Solvent Li     None       Column Selection     Column Manager     ACQ-CM     Valve Position     None                                                                                                    | Solvents     Pump     ACQ-rQSM     Strong Solvent Li     None       Column Selection     Column Manager     ACQ-CM     Valve Position     None       cription:     Updates the Valve Position     None     Property of Valve Position       p the factor     Factor Values     Property of Valve Position       tegory     Column Manager     Reset     Edit Values                                                                                                    | Solvents     Pump     ACQ+QSM     Strong Solvent Li     None       Column Selection     Column Manager     ACQ-CM     Valve Position     None       cription:     Updates the Valve Position     None     Property of Valve Position       p the factor     Factor Values     Property of Valve Position                                                                                                    |
| Column Selection     Column Manager     ACQ-CM     Valve Position       ription:     Updates the Valve Position       the factor     ************************************                                                                                                    | Column Selection     Column Manager     ACQ-CM     Valve Position     None       aription: Updates the Valve Position     property of Valve Position     Property of Valve Position       b the factor     egory     Column Manager     Factor Values       gory     Column Manager     Factor Values     Property of Valve Position       dule     ACQ-CM     1     Column 1     30.00       1     2     3     Column 2     30.00       3     Column 3     30.00                                                                                                    | Column Selection     Column Manager     ACQ-CM     Valve Position     None       cription: Updates the Valve Position     pthe factor     Property of Valve Position       pothe factor     Factor Values     Property of Valve Position       egory     Column Manager      Factor Values       dule     ACQ-CM     1       1     Column 1     30.00       2     Column 2     30.00                                                                                                    | Column Selection     Column Manager     ACQ-CM     Valve Position     None       rription: Updates the Valve Position                                                                                                    | Column Selection     Column Manager     ACQ-CM     Valve Position     None       cription: Updates the Valve Position     p the factor     Factor Values     Property of Valve Position       p the factor     Factor Values     Edit Values     Save     Column Manager       idule     ACQ-CM     1     I     Column 1     30.00       iting     Valve Position     2     Column 2     30.00                                                                                                    | Column Selection     Column Manager     ACQ-CM     Valve Position     None       cription: Updates the Valve Position     p the factor     Factor Values     Property of Valve Position       p the factor     Factor Values     Edit Values     Save     Valve Position       dule     ACQ-CM     1     Column 1     30.00       time     2     2     00.00                                                                                                    | Column Selection     Column Manager     ACQ-CM     Valve Position       xiption: Updates the Valve Position      Property of Valve Position       o the factor     egory     Column Manager ~       gory     Column Manager ~     Factor Values       1     Column 1     Valve Position                                                                                                    | Column Selection     Column Manager     ACQ-CM     Valve Position       ription:     Updates the Valve Position     Factor Values     Property of Valve Position       the factor     Factor Values     Factor Values     Property of Valve Position       goory     Column Manager     Reset     Edit Values     Save     Value Valve Position                                                                                                    | Column Selection     Column Manager     ACQ-CM     Valve Position       ption:     Updates the Valve     Position       the factor     Factor Values     Property of Valve Position       pory     Column Manager     Factor Values       Save     C     Valve Position                                                                                                    | Column Selection     Column Manager     ACQ-CM     Valve Position       ription: Updates the Valve Position       the factor       egory     Column Manager     Factor Values       Property of Valve Position                                                                                                    | Column Selection     Column Manager     ACQ-CM     Valve Position       xiption: Updates the Valve Position       > the factor       egory     Column Manager       Property of Valve Position       Edit Values       Save       Valve Position                                                                                                    | Column Selection     Column Manager     ACQ-CM     Valve Position       xiption: Updates the Valve Position       > the factor       egory     Column Manager       Property of Valve Position       Edit Values       Save       Valve Position                                                                                                    | Column Selection     Column Manager     ACQ-CM     Valve Position       cription: Updates the Valve Position       b the factor       egory     Column Manager       Column Manager       Reset       Edit Values       Save       Valve Position                                                                                                    | Column Selection     Column Manager     ACQ-CM     Valve Position       aription: Updates the Valve Position       p the factor       p the factor       edory       Column Manager       Property of Valve Position                                                                                                    | Column Selection     Column Manager     ACQ-CM     Valve Position       Dription: Updates the Valve Position     p the factor     Factor Values       Property of Valve Position     Factor Values     Property of Valve Position                                                                                        | Column Selection     Column Manager     ACQ-CM     Valve Position       cription: Updates the Valve Position       p the factor       p the factor       legory       Column Manager       Property of Valve Position                                                                                                    | Column Selection     Column Manager     ACQ-CM     Valve Position     None       cription: Updates the Valve Position     pthe factor     Property of Valve Position       p the factor     Factor Values     Property of Valve Position       egory     Column Manager     Reset     Edit Values                                                                                                    | Column Selection     Column Manager     ACQ-CM     Valve Position       aription: Updates the Valve Position     Save     Property of Valve Position       b the factor     Factor Values     Property of Valve Position                                                                                                    | Column Selection     Column Manager     ACQ-CM     Valve Position       cription: Updates the Valve Position     p the factor     Factor Values                                                                                                    | Column Selection     Column Manager     ACQ-CM     Valve Position       vcription:     Updates the Valve Position       ap the factor     Factor Values                                                                                                    | Column Selection Column Manager ACQ-CM Valve Position None cription: Updates the Valve Position ap the factor Factor Values Property of Valve Position Factor Values Factor Values Factor Values Factor Values                                                                                                    | Column Selection     Column Manager     ACQ-CM     Valve Position     None       cription:     Updates the Valve Position     Property of Valve Position       p the factor     Factor Values     Property of Valve Position       tegory     Column Manager     Reset     Edit Values                                                                                                    | Column Selection     Column Manager     ACQ-CM     Valve Position       cription: Updates the Valve Position     p the factor     Property of Valve Position                                                                                                    |
| iption: Updates the Valve Position<br>the factor<br>sgory Column Manager V<br>Iule ACQ-CM V<br>ing Valve Position V<br>2<br>3<br>Column Field Nume Valve Position Time (Minutes)<br>1<br>Column 1 V 30.00<br>2<br>Column 3 V 30.00<br>3<br>Column 3 V 30.00                                                                                                    | ription: Updates the Valve Position<br>b the factor egory Column Manager Factor Values Factor Values Edit Values Save C Value Valve Position Equilibration Time (Minutes) Column 1 Value Valve Position Column 1 Value Valve Position Column 1 Value Valve Position Column 1 Value Valve Valve Va | Property of Valve Position       Property of Valve Position       Property of Valve Position       Property of Valve Position       Property of Valve Position       Property of Valve Position       dule     ACQ-CM     1       1     Column 1     30.00       2     Column 2     30.00                                                                                                    | Property of Valve Position       Property of Valve Position       Property of Valve Position       egory     Column Manager       Reset     Edit Values     Save     Value     Valve Position       dule     ACQ-CM     1     Column 1     30.00       1     2     Column 2     30.00                                                                                                    | cription: Updates the Valve Position  p the factor tegory Column Manager Factor Values Edit Values Save C Value Valve Position Equilibration Time (Minutes 1 Column 1 Valve Position 2 Column 2 Valve Column 2 Valve Col | cription: Updates the Valve Position  p the factor tegory Column Manager Factor Values Edit Values Save Value Valve Position Equilibration Time (Minutes 1 Column 1 Value Valve Position Value Valve Position Value Valve Position Value Valve Valve V | stiption: Updates the Valve Position<br>2 the factor egory Column Manager Factor Values Factor Values Factor Values Column Manager I Column Manager I Column Manager I Column Manager I Column Manager I Column 1 Value Value V | ription: Updates the Valve Position       the factor     Factor Values     Property of Valve Position       sgory     Column Manager     Reset     Edit Values     Save     C       Value     Valve Position     Time (Minutes)                                                                                                    | ption: Updates the Valve Position<br>the factor Factor Values Property of Valve Position<br>pory Column Manager V Reset Edit Values Save C Value Valve Position Equilibration                                                                                                    | ription: Updates the Valve Position<br>the factor Property of Valve Position<br>egory Column Manager V Reset Edit Values Save C Valve Position Equilibration                                                                                                    | ription: Updates the Valve Position<br>the factor<br>egory Column Manager V Reset Edit Values Save C Value Valve Position Time (Min de)                                                                                                    | ription: Updates the Valve Position<br>the factor<br>egory Column Manager V Reset Edit Values Save C Value Valve Position Equilibration<br>Tme Minu deel                                                                                                    | aription: Updates the Valve Position The factor The factor The factor The factor The factor The factor Values The factor Values The factor Values The factor Values The factor Values The factor Values The factor Value Position The factor Value Position | pription: Updates the Valve Position p the factor econy Column Manager Reset Edit Values Save C Valve Position Equilibration                                                                                                    | p the factor Factor Values Property of Valve Position Factor Values Property of Valve Position Equilibration                                                                                                    | pription: Updates the Valve Position<br>p the factor<br>legory Column Manager Reset Edit Values Save C Valve Position                                                                                                    | pription: Updates the Valve Position<br>p the factor<br>regory Column Manager                                                                                                    | aription: Updates the Valve Position<br>the factor Factor Values Factor Values Factor V | cription: Updates the Valve Position p the factor Property of Valve Position                                                                                                    | cription: Updates the Valve Position<br>up the factor Property of Valve Position                                                                                                    | cription: Updates the Valve Position p the factor Factor Values Factor Values Factor V | cription: Updates the Valve Position<br>p the factor<br>tegory Column Manager V Reset Edit Values Save C Valve Position Equilibration                                                                                                    | cription: Updates the Valve Position p the factor Factor Values Property of Valve Position                                                                                                    |
| ACQ-CM         1         Column 1         30.00           ing         Valve Position         2         Column 2         30.00           om Field         None         3         Column 3         30.00                                                                                                    | ACQ-CM         1         Column 1         30.00           2         Column 2         30.00           3         Column 3         30.00                                                                                                    | ACQ-CM         1         Column 1         30.00           ting         Valve Position         2         Column 2         30.00                                                                                                    | ACQ-CM         1         Column 1         30.00           ting         Valve Position         2         Column 2         30.00           3         3         Column 2         Valve Position         Valve Position                                                                                                    | ACQ-CM         1         Column 1         30.00           ting         Valve Position         2         Column 2         30.00                                                                                                    | dule ACQ-CM V 1 Time (Minutes 1 Column 1 V 30.00                                                                                                    | dule ACQ-CM V 1 I Column 1 Value Value V                                                                                                    | Value Value Valu |                                                                                                    |                                                                                                    | Value Value Value Fosition Time (Minutes)                                                                                                    | Value Value Fosition Time (Minister)                                                                                                    |                                                                                                    | Value Value Value                                                                                                    | Value Value Value Value Value                                                                                                    | Value Value Value Value                                                                                                    |                                                                                                    | Column Hendger V House Lor Value Value Value Position                                                                                                    | tegory Column Manager V Reset Edit Values Save C Value Value Position Equilibration                                                                                                    | tegory Column Manager V Reset Edit Values Save C Value Value Position Equilibration                                                                                                    | Legory Column Manager V neset Edit values Save C Value Value Position Equilibration                                                                                                    |                                                                                                    | tegory Column Manager V Reset Edit Values Save C Value Value Position Equilibration                                                                                                    |
| Image         Image         Image <th< th=""><th>ALCACIM         1         Column 1         30.00           ting         Valve Position         2         Column 2         30.00           3         Column 3         2         30.00</th><th>Value         Value         <th< th=""><th>Value         Value         <th< th=""><th>Accelum         1         Column 1         30.00           tting         Valve Position         2         Column 2         30.00</th><th>dule AUQ+CM ✓ 1<br/>tice 2 Celume 2 V 30.00</th><th>aule Accelui V 1 1 Column 1 V 30.00</th><th></th><th></th><th>the area called a final second second s</th><th></th><th></th><th>Value Value Value Value (Minutes)</th><th>Value Value Value Value Value (Minutes)</th><th>the ACO CM I I I I I I I I I I I I I I I I I I</th><th>the ACO CM I in the ACO CM I in the ACO CM I i</th><th>the Aco Ct Minutes)</th><th>Value Value Valu</th><th>Time (Minutes</th><th>Value Value Value Tosluori Time (Minute</th><th>- Value Value Value Tosition Time (Minutes</th><th>Value Value Value Value Value (Minutes)</th><th>- Value Value Va</th></th<></th></th<></th></th<> | ALCACIM         1         Column 1         30.00           ting         Valve Position         2         Column 2         30.00           3         Column 3         2         30.00                                                                                                    | Value         Value         Value <th< th=""><th>Value         Value         <th< th=""><th>Accelum         1         Column 1         30.00           tting         Valve Position         2         Column 2         30.00</th><th>dule AUQ+CM ✓ 1<br/>tice 2 Celume 2 V 30.00</th><th>aule Accelui V 1 1 Column 1 V 30.00</th><th></th><th></th><th>the area called a final second second s</th><th></th><th></th><th>Value Value Value Value (Minutes)</th><th>Value Value Value Value Value (Minutes)</th><th>the ACO CM I I I I I I I I I I I I I I I I I I</th><th>the ACO CM I in the ACO CM I in the ACO CM I i</th><th>the Aco Ct Minutes)</th><th>Value Value Valu</th><th>Time (Minutes</th><th>Value Value Value Tosluori Time (Minute</th><th>- Value Value Value Tosition Time (Minutes</th><th>Value Value Value Value Value (Minutes)</th><th>- Value Value Va</th></th<></th></th<> | Value         Value         Value <th< th=""><th>Accelum         1         Column 1         30.00           tting         Valve Position         2         Column 2         30.00</th><th>dule AUQ+CM ✓ 1<br/>tice 2 Celume 2 V 30.00</th><th>aule Accelui V 1 1 Column 1 V 30.00</th><th></th><th></th><th>the area called a final second second s</th><th></th><th></th><th>Value Value Value Value (Minutes)</th><th>Value Value Value Value Value (Minutes)</th><th>the ACO CM I I I I I I I I I I I I I I I I I I</th><th>the ACO CM I in the ACO CM I in the ACO CM I i</th><th>the Aco Ct Minutes)</th><th>Value Value Valu</th><th>Time (Minutes</th><th>Value Value Value Tosluori Time (Minute</th><th>- Value Value Value Tosition Time (Minutes</th><th>Value Value Value Value Value (Minutes)</th><th>- Value Value Va</th></th<>                                                                                                    | Accelum         1         Column 1         30.00           tting         Valve Position         2         Column 2         30.00                                                                                                    | dule AUQ+CM ✓ 1<br>tice 2 Celume 2 V 30.00                                                                                                    | aule Accelui V 1 1 Column 1 V 30.00                                                                                                    |                                                                                                    |                                                                                                    | the area called a final second second s                                                                                                    |                                                                                                    |                                                                                                    | Value Value Value Value (Minutes)                                                                                                    | Value Value Value Value Value (Minutes)                                                                                                    | the ACO CM I I I I I I I I I I I I I I I I I I                                                                                                    | the ACO CM I in the ACO CM I in the ACO CM I i                                                                                                    | the Aco Ct Minutes)                                                                                                    | Value Value Valu                                                                                                    | Time (Minutes                                                                                                    | Value Value Value Tosluori Time (Minute                                                                                                    | - Value Value Value Tosition Time (Minutes                                                                                                    | Value Value Value Value Value (Minutes)                                                                                                    | - Value Value Va |
| ing Valve Position V 2 30.00<br>3 Column 2 V 30.00<br>3 Column 3 V 30.00                                                                                                    | ting Valve Position ~ 2<br>3 Column 2 ~ 30.00<br>3 Column 3 ~ 30.00                                                                                                    | ting Valve Position V 2 Column 2 V 30.00                                                                                                    | ting Valve Position Valve Position Valve Positio Valve Position Valve Position Valve Position Valve Position Va                                                                                                    | tting Valve Position ~ 2 2 Column 2 ~ 30.00                                                                                                    | Hing 2 Column 2 2 30.00                                                                                                    |                                                                                                    |                                                                                                    |                                                                                                    | JUE ALV-LW Y 1                                                                                                    | Jule AUQ-UN ✓ 1 1 Colump 1 √ 30 00                                                                                                    | Jule AUQ-UN ✓ 1 1 Colump 1 √ 30 00                                                                                                    |                                                                                                    |                                                                                                    |                                                                                                    |                                                                                                    |                                                                                                    |                                                                                                    |                                                                                                    |                                                                                                    |                                                                                                    |                                                                                                    | dula 0.00 CM                                                                                                    |
| tom Field Nana V 30.00                                                                                                    | 3 Column 3 V 30.00                                                                                                    |                                                                                                    | 12 Column 2 1/2 000                                                                                                    |                                                                                                    | Valve Position V                                                                                                    | ting Valve Position v 2 2 2 Column 2 v 30.00                                                                                                    |                                                                                                    |                                                                                                    |                                                                                                    |                                                                                                    |                                                                                                    | ALGI-LM V 1                                                                                                    | AUG-CM V 1 1 Column 1 V 30.00                                                                                                    | AUGPUM V 1 1 Column 1 V 30.00                                                                                                    | 1 Column 1 V 30.00                                                                                                    |                                                                                                    | aule AUQ-CM V 1 1 Column 1 V 30.00                                                                                                    | ACQ-CM                                                                                                    | ACQ-CM         1         1         Column 1         > 30.00                                                                                                    | ACQ-CM V 1 Column 1 V 30.00                                                                                                    |                                                                                                    | dule ACQ-CM ~ 1 1 Column 1 ~ 30.00                                                                                                    |
| None of a second second s                                                                                                    | stom Field None V A                                                                                                    | stom Field None V 3 Column 3 V 30.00                                                                                                    | tom Field None V                                                                                                    | stom Field None 3 3 Column 3 V 30.00                                                                                                    |                                                                                                    |                                                                                                    | ing Valve Position V 2 2 Column 2 30.00                                                                                                    | 19 Valve Position V 2<br>Column 1 Valve Position V 2<br>Column 2 Valve Position V 2<br>Column 2 Valve Positio | Valve Position V 2 Column 2 V 30.00                                                                                                    | ting Valve Position V 2 2 Column 2 V 30.00                                                                                                    | ting Valve Position V 2 Column 2 Valve Position V 30.00                                                                                                    | aule         AUQ-LM         1         1         Column 1         ×         30.00           ting         Valve Position         2         Column 2         ×         30.00                                                                                                    | Jaure         AUL-UM         1         1         Column 1          30.00           ting         Valve Position         2         Column 2         30.00         2         0.00                                                                                                    | Multi-CMI         Value         I         Column 1         V 30.00           ting         Valve Position         2         Column 2         30.00                                                                                                    | Value Position         2         Column 1         30.00           2         Column 2         2         Column 2         30.00                                                                                                    | ting Valve Position V 2 Column 1 V 30.00<br>2 Column 2 V 30.00                                                                                                    | dule         AUQ-CM         1         1         Column 1         >         30.00           ting         Valve Position         2         Column 2         >         30.00                                                                                                    | ACQ-CM         1         Column 1         30.00           2         Column 2         30.00         2         2         Column 2         30.00                                                                                                    | ACQ-CM         1         Column 1         30.00           tting         Valve Position         2         2         2         30.00                                                                                                    | ACQ-CM         1         1         Column 1         30.00           tting         Valve Position         2         Column 2         30.00                                                                                                    | Value Position         2         1         Column 1         30.00           2         Column 2         30.00         2         Column 2         30.00                                                                                                    | ACQ-CM         1         Column 1         30.00           tting         Valve Position         2         Column 2         30.00                                                                                                    |
| 4 Column 4 V 30.00                                                                                                    | 4 4 Column 4 V 30.00                                                                                                    |                                                                                                    |                                                                                                    | 1010 00.00                                                                                                    | stom Field None V 3 0.00                                                                                                    | 3 3 Column 3 3 30.00                                                                                                    | Valve Position         2         2         Column 2         30.00           tom Field         None         3         Column 3          30.00                                                                                                    | None         I         Column 1         S0.00           1         Column 1         S0.00         2           2         Column 2         30.00           3         Column 3         S0.00                                                                                                    | Image: International Control of Control of | ting Valve Position V<br>tom Field None V                                                                                                    | ting Valve Position V<br>tom Field None V                                                                                                    | ALUP_M         1         1         Column 1         × 30.00           ting         Valve Position         2         Column 2         × 30.00           stom Field         None         3         Column 3         × 30.00                                                                                                    | ALUR-LM         1         Column 1         30.00           ting         Valve Position         2         Column 2         30.00           stom Field         None         3         Column 3         30.00                                                                                                    | Mule         Auxeum         1         Column 1         30.00           ting         Valve Position         2         Column 2         30.00           stom Field         None         3         Column 3         30.00                                                                                                   | Value         Value         Value <th< td=""><td>Value Position         2         Column 1         30.00           stom Field         None         3         Column 3         30.00</td><td>aule         AUQ+CM         1         Column 1         30.00           ting         Valve Position         2         Column 2         30.00           itom Field         None         3         Column 3         30.00</td><td>ACQ-CM         1         Column 1         30.00           tting         Valve Position         2         Column 2         30.00           stom Field         None         3         Column 3         30.00</td><td>ACQ-CM         1         Column 1         30.00           tting         Valve Position         2         Column 2         30.00           stom Field         None         3         Column 3         30.00</td><td>ACQ-CM         1         Column 1         30.00           tting         Valve Position         2         Column 2         30.00           stom Field         None         3         Column 3         30.00</td><td>Value         Value         <th< td=""><td>ACQ-CM         1         Column 1         30.00           tting         Valve Position         2         Column 2         30.00           stom Field         None         3         Column 3         30.00</td></th<></td></th<> | Value Position         2         Column 1         30.00           stom Field         None         3         Column 3         30.00                                                                                                    | aule         AUQ+CM         1         Column 1         30.00           ting         Valve Position         2         Column 2         30.00           itom Field         None         3         Column 3         30.00                                                                                                    | ACQ-CM         1         Column 1         30.00           tting         Valve Position         2         Column 2         30.00           stom Field         None         3         Column 3         30.00                                                                                                    | ACQ-CM         1         Column 1         30.00           tting         Valve Position         2         Column 2         30.00           stom Field         None         3         Column 3         30.00                                                                                                    | ACQ-CM         1         Column 1         30.00           tting         Valve Position         2         Column 2         30.00           stom Field         None         3         Column 3         30.00                                                                                                    | Value         Value         Value <th< td=""><td>ACQ-CM         1         Column 1         30.00           tting         Valve Position         2         Column 2         30.00           stom Field         None         3         Column 3         30.00</td></th<> | ACQ-CM         1         Column 1         30.00           tting         Valve Position         2         Column 2         30.00           stom Field         None         3         Column 3         30.00                                                                                                    |
|                                                                                                    |                                                                                                    | 4 Column 4 V 30.00                                                                                                    |                                                                                                    | 4 Column 4 v 30.00                                                                                                    | stom Field None 4 3 Column 3 5 30.00<br>4 Column 4 5 30.00                                                                                                    | 3         3         Column 3         >         30.00           4         Column 4         >         30.00                                                                                                    | Image         Valve Position         2         Column 2         30.00           tom Field         None         3         Column 3         30.00           4         Column 4         30.00                                                                                                    | None         2         Column 1         30.00           2         Column 2         30.00           3         Column 3         30.00           4         Column 4         30.00                                                                                                    | Value Position         2         Column 1         0.00           tom Field         None         3         Column 3         30.00           4         Column 4         30.00         30.00                                                                                                    | Valve Position         2         Column 1         2         Store           tom Field         None         3         Column 3         >         30.00           4         Column 4         >         30.00                                                                                                    | Valve Position         2         Column 1         2         Store           tom Field         None         3         Column 3         >         30.00           4         Column 4         >         30.00                                                                                                    | ALU2-LM         1         Column 1         30.00           ting         Valve Position         2         Column 2         30.00           atom Field         None         4         Column 3         30.00                                                                                                    | Acure         Acure         1         Column 1         30.00           ting         Valve Position         2         Column 2         30.00           stom Field         None         4         Column 4         30.00                                                                                                    | None         1         Column 1         30.00           1         Column 1         30.00           2         Column 2         30.00           3         Column 3         30.00           4         Column 4         30.00                                                                                                | None         1         Column 1         30.00           1         Column 1         30.00           2         Column 2         30.00           3         Column 3         30.00           4         Column 4         30.00                                                                                                    | Image: Instant         Image: Instant         Image: | AUG-CM         1         Column 1         30.00           ting         Valve Position         2         Column 2         30.00           stom Field         None         4         Column 4         30.00                                                                                                    | ACQ-CM         1         Column 1         30.00           tting         Valve Position         2         Column 2         30.00           stom Field         None         4         Column 4         30.00                                                                                                    | ACQ-CM         1         Column 1         30.00           tting         Valve Position         2         Column 2         30.00           stom Field         None         4         Column 4         30.00                                                                                                    | ACQ-CM         1         Column 1         30.00           tting         Valve Position         2         Column 2         30.00           stom Field         None         3         Column 3         30.00           4         Column 4         30.00                                                                                                    | None         1         Column 1         30.00           1         Column 1         30.00           2         Column 2         30.00           3         Column 3         30.00           4         Column 4         30.00                                                                                                    | ACQ-CM         1         Column 1         30.00           tting         Valve Position         2         Column 2         30.00           stom Field         None         4         Column 4         30.00                                                                                                    |
|                                                                                                    |                                                                                                    | 4 Column 4 V 30.00                                                                                                    |                                                                                                    | 4 Column 4 v 30.00                                                                                                    | Stom Field         None         3         Column 3         50.00           4         Column 4         30.00                                                                                                    | 3         3         Column 3         30.00           4         Column 4         30.00                                                                                                    | Image         Valve Position         2         Column 2         30.00           tom Field         3         Column 3         30.00           4         Column 4         30.00                                                                                                    | None         2         Column 1         50.00           2         Column 2         30.00           3         Column 3         30.00           4         Column 4         30.00                                                                                                    | Value Position         2         2         Column 1         0         0.00           tom Field         None         4         Column 3         30.00         4         20.00                                                                                                    | ting Valve Position<br>tom Field None<br>Valve Position<br>tom Field None<br>Valve Position<br>tom Field None<br>Valve Position<br>tom Field None<br>Valve Position<br>Valve Position<br>V | ting Valve Position<br>tom Field None<br>Valve Position<br>tom Field None<br>Valve Position<br>tom Field None<br>Valve Position<br>tom Field None<br>Valve Position<br>Valve Position<br>V | ALU2_M         1         1         Column 1         30.00           ting         Valve Position         2         3         Column 2         30.00           stom Field         None         4         Column 3         30.00                                                                                                    | Value         ALU-LM         1         1         Column 1         30.00           tting         Valve Position         2         3         Column 2         30.00           stom Field         None         4         Column 4         30.00                                                                                                    | Value         ALCACIM         1         1         Column 1         30.00           tting         Valve Position         2         3         Column 2         30.00           stom Field         None         4         Column 4         30.00                                                                            | None         1         Column 1         30.00           1         Column 1         30.00           2         Column 2         30.00           3         Column 3         30.00           4         Column 4         30.00                                                                                                    | Value Position         2         3         2         30.00           stom Field         None         4         Column 1         > 30.00                                                                                                    | dule         ALC4-CM         1         1         Column 1         30.00           ting         Valve Position         2         3         Column 2         30.00           stom Field         None         4         Column 4         30.00                                                                                                    | ACQ-CM         1         Column 1         30.00           tting         Valve Position         2         Column 2         30.00           stom Field         None         3         Column 3         30.00           4         Column 4         30.00                                                                                                    | ACQ-CM         1         Column 1         30.00           tting         Valve Position         2         Column 2         30.00           stom Field         None         4         Column 4         30.00                                                                                                    | ACQ-CM         1         Column 1         30.00           tting         Valve Position         2         Column 2         30.00           stom Field         None         3         Column 3         30.00           4         Column 4         30.00                                                                                                    | None         1         Column 1         30.00           1         Column 1         30.00           2         Column 2         30.00           3         Column 3         30.00           4         Column 4         30.00                                                                                                    | ACQ-CM         1         Column 1         30.00           tting         Valve Position         2         Column 2         30.00           stom Field         None         3         Column 3         30.00           4         Column 4         30.00                                                                                                    |
| 4 Column 4 v 30.00                                                                                                    | xom Heid A Column 4 V 30.00                                                                                                    | stom Field None V 30.00                                                                                                    | tom Field None                                                                                                    | stom Field 3 Column 3 V 30.00                                                                                                    | Valve Position                                                                                                    | Valve Position V 2 Column 2 Column 2 Column 2                                                                                                    | ing 2 Column 2 30.00                                                                                                    |                                                                                                    |                                                                                                    |                                                                                                    |                                                                                                    | aule AUQ-UM V 1<br>ting UL D IV 2<br>Column 1 V 30.00                                                                                                    | aure AUG-CM ~ 1<br>ting VL D ::: 2<br>Column 1 ~ 30.00                                                                                                    | uure AUGR⊂MI ✓ 1<br>ting VL D II 2 Column 1 ✓ 30.00                                                                                                    | ting Nut p vi 2 Column 1 V 30.00                                                                                                    |                                                                                                    | aule AUG-CM  1 Column 1  30.00 2 Column 2  30.00 2 Column 2  30.00                                                                                                    | ACQ-CM         1         1         Column 1         30.00           time         X         Column 2         X         30.00                                                                                                    | AcQ-CM         1         1         Column 1         30.00           Intrins         2         2         2         2         2         2         2         2         2         2         2         2         2         2         2         2         2         2         2         2         2         2         2         2         2         2         2         2         2         2         2         2         2         2         2         2         2         2         2         2         2         2         2         2         2         2         2         2         2         2         2         2         2         2         2         2         2         2         2         2         2         2         2         2         2         2         2         2         2         2         2         2         2         2         2         2         2         2         2         2         2         2         2         2         2         2         2         2         2         2         2         2         2         2         2         2         2         2         2 | Indule         ACQ-CM         1         Column 1         30.00           etting         2         Column 2         V         30.00                                                                                                    | tion 1 Column 1 V 30.00                                                                                                    | AcQ-CM         1         1         Column 1         > 30.00           time         X         2         Column 2         X         30.00                                                                                                    |

图4.Empower SSG。色谱柱选择设置:色谱柱管理器和阀位置。

| Empower Sam                                                                   | ple Set Generator -                       | SSG_meth dev_me                | thods_2023 on Usa               | -I-1krltq3 as Syster                 | n                       | - | × |
|-------------------------------------------------------------------------------|-------------------------------------------|--------------------------------|---------------------------------|--------------------------------------|-------------------------|---|---|
| Final Generation                                                              | on Settings                               |                                |                                 |                                      |                         |   | ? |
| Preparation Informal<br>Number of Preparati<br>1<br>Number of Injections<br>1 | tion<br>ions/Experiment<br>s/Preparation  |                                |                                 |                                      |                         |   |   |
| Insert Injection Pane<br>Injections                                           | At the Beginning                          | On Instrument<br>Method Change | On Preparation<br>Factor Change | On Sample<br>Concentration<br>Change | Number of<br>Injections |   |   |
| Blank                                                                         |                                           |                                |                                 |                                      | 1                       |   |   |
| System Suitability1                                                           |                                           |                                |                                 |                                      |                         |   |   |
| System Suitability2                                                           |                                           |                                |                                 |                                      |                         |   |   |
| Standard                                                                      |                                           |                                |                                 |                                      |                         | _ |   |
| Equilibration Run Ti<br>10.00                                                 | or will insert an Equilit<br>me (Minutes) | ration line when then          | e is a charige in che           | nistry between samp                  | ie lines                |   |   |
| Enter Sample Set M                                                            | lethod, Method Set a                      | nd Instrument Method           | d Name                          |                                      |                         |   |   |
| Sample Set Method                                                             | Name                                      | 7                              |                                 |                                      |                         |   |   |
| ScreeningStudy                                                                |                                           |                                |                                 |                                      |                         |   |   |
| ScreeningStudy                                                                |                                           |                                |                                 |                                      |                         |   |   |
|                                                                               | Name                                      |                                |                                 |                                      |                         |   |   |
| Instrument Method I                                                           |                                           | 7                              |                                 |                                      |                         |   |   |
| ScreeningStudy                                                                |                                           |                                |                                 |                                      |                         |   |   |
| Instrument Method I<br>ScreeningStudy                                         |                                           |                                |                                 |                                      |                         |   |   |

图5.*Empower SSG*。色谱方法的最终生成设置,包括样品前处理信息、进样组(空白、 系统适用性、标准品)、平衡时间和方法名称。

完成最终设置后,Empower SSG根据实验设计自动创建样品组方法,作为准备运行的进样序列(图6)。 Empower会在样品组方法中自动创建仪器方法和方法组以及相关的色谱柱和溶剂。按照Empower用户的指示 ,在运行开始时添加平衡步骤和空白进样。使用Empower SSG可以自动生成色谱方法,减少了手动执行该过程所 需的时间和相关的抄录错误。

| X  | Plate<br>/Well | # of<br>Injs | SampleName     | Function       | Method Set /<br>Report or<br>Export Method | Run<br>Time<br>(Minutes) | Column<br>Position | Solvents     |
|----|----------------|--------------|----------------|----------------|--------------------------------------------|--------------------------|--------------------|--------------|
| 1  |                |              |                | Equilibrate    | ScreeningStudy 1                           | 30.00                    |                    |              |
| 2  | 1:A,2          | 1            | Blank          | Inject Samples | ScreeningStudy 1                           | 15.50                    | 1                  | Acetonitrile |
| 3  | 1:A,3          | 1            | APIs/Imp mix 1 | Inject Samples | ScreeningStudy 1                           | 15.50                    | 1                  | Acetonitrile |
| 4  |                |              |                | Equilibrate    | ScreeningStudy 2                           | 30.00                    |                    |              |
| 5  | 1:A,3          | 1            | APIs/Imp mix 2 | Inject Samples | ScreeningStudy 2                           | 15.50                    | 2                  | Acetonitrile |
| 6  |                |              |                | Equilibrate    | ScreeningStudy 3                           | 30.00                    |                    |              |
| 7  | 1:A,3          | 1            | APIs/Imp mix 3 | Inject Samples | ScreeningStudy 3                           | 15.50                    | 3                  | Acetonitrile |
| 8  |                |              |                | Equilibrate    | ScreeningStudy 4                           | 30.00                    |                    |              |
| 9  | 1:A,3          | 1            | APIs/Imp mix 4 | Inject Samples | ScreeningStudy 4                           | 15.50                    | 4                  | Acetonitrile |
| 10 |                |              |                | Equilibrate    | ScreeningStudy 5                           | 30.00                    |                    |              |
| 11 | 1:A,3          | 1            | APIs/Imp mix 5 | Inject Samples | ScreeningStudy 5                           | 15.50                    | 1                  | Methanol     |
| 12 |                |              |                | Equilibrate    | ScreeningStudy 6                           | 30.00                    |                    |              |
| 13 | 1:A,3          | 1            | APIs/Imp mix 6 | Inject Samples | ScreeningStudy 6                           | 15.50                    | 2                  | Methanol     |
| 14 |                |              |                | Equilibrate    | ScreeningStudy 7                           | 30.00                    |                    |              |
| 15 | 1:A,3          | 1            | APIs/Imp mix 7 | Inject Samples | ScreeningStudy 7                           | 15.50                    | 3                  | Methanol     |
| 16 |                |              |                | Equilibrate    | ScreeningStudy 8                           | 30.00                    |                    |              |
| 17 | 1:A,3          | 1            | APIs/Imp mix 8 | Inject Samples | ScreeningStudy 8                           | 15.50                    | 4                  | Methanol     |

图6.在筛选阶段使用Empower SSG软件生成的Empower样品组方法

### 优化

在优化阶段,系统地优化色谱参数以获得所需的分离度和色谱性能。

为了说明如何在优化实验中使用Empower SSG创建色谱方法,我们评估了有机溶剂在10 min内从90%降低到 60%的范围内梯度斜率的影响。方法按照筛选部分所述的步骤创建。将梯度斜率映射到泵和强溶剂百分比,以及 梯度分离中的第2行和第3行(或步骤)(图7)。

## 结论

Empower SSG软件基于系统性筛选策略在方法开发工作流程中自动创建色谱方法。该软件会在样品组方法中自动 创建仪器方法和方法组,作为筛选和优化研究中准备运行的进样序列。自动创建色谱方法大幅减少了抄录错误 ,并且缩短了手动创建这些步骤所需的时间。SSG的使用让我们可以确信,色谱运行都是使用正确创建的方法完 成的。

| Save All                  | Import All                                                                                               |                                                                                                    |                                                                                                    |                                                                                                    |                                                                                                    |                                                                                                    |
|---------------------------|----------------------------------------------------------------------------------------------------|----------------------------------------------------------------------------------------------------|----------------------------------------------------------------------------------------------------|----------------------------------------------------------------------------------------------------|----------------------------------------------------------------------------------------------------|----------------------------------------------------------------------------------------------------|
| Category                  | Module                                                                                                   | Setting                                                                                                    | Custom Field                                                                                                    | SSM                                                                                                    |                                                                                                    |                                                                                                    |
| t slope Pump              | ACQ+QSM                                                                                                  | Strong Solvent %                                                                                                    | None                                                                                                    |                                                                                                    |                                                                                                    |                                                                                                    |
|                           |                                                                                                    |                                                                                                    |                                                                                                    |                                                                                                    |                                                                                                    |                                                                                                    |
| the user determine the pr | oportion of Strong solve<br>Factor Values                                                                | nts in %. Remaining % dete                                                                                                    | Property of                                                                                                    | /eak solvents<br>f Strong Solve                                                                                                    | ent %                                                                                                    |                                                                                                    |
| Pump                      | ✓ Reset                                                                                                  | Edit Values Sav                                                                                                    | Map to al                                                                                                    | Lines                                                                                                    |                                                                                                    |                                                                                                    |
| ACQ+QSM                   | ~ 90.0                                                                                                   |                                                                                                    | Line Num                                                                                                    | ber M                                                                                                    | ар                                                                                                    | _                                                                                                    |
| Strong Solvent %          | ~ 85.0                                                                                                   |                                                                                                    | Line1                                                                                                    |                                                                                                    |                                                                                                    | -                                                                                                    |
| Ness                      | 80.0                                                                                                    |                                                                                                    | Line2                                                                                                    |                                                                                                    |                                                                                                    | -                                                                                                    |
| None                      | 75.0                                                                                                    |                                                                                                    | Line4                                                                                                    |                                                                                                    |                                                                                                    | -                                                                                                    |
|                           | 70.0                                                                                                    |                                                                                                    | Line5                                                                                                    |                                                                                                    |                                                                                                    | -                                                                                                    |
| ultiple sample set method | Is (SSI 65.0                                                                                             |                                                                                                    |                                                                                                    |                                                                                                    |                                                                                                    | _                                                                                                    |
|                           | 60.0                                                                                                    |                                                                                                    |                                                                                                    |                                                                                                    |                                                                                                    |                                                                                                    |
| -                         |                                                                                                    |                                                                                                    |                                                                                                    |                                                                                                    |                                                                                                    |                                                                                                    |
|                           |                                                                                                    |                                                                                                    |                                                                                                    |                                                                                                    |                                                                                                    |                                                                                                    |
|                           |                                                                                                    |                                                                                                    |                                                                                                    |                                                                                                    |                                                                                                    |                                                                                                    |
|                           |                                                                                                    |                                                                                                    |                                                                                                    |                                                                                                    |                                                                                                    |                                                                                                    |
|                           | Save All<br>Category<br>t slope Pump<br>the user determine the pr<br>ACQ+QSM<br>Strong Solvent %<br>None | Save All     Import All       Category     Module       t slope     Pump       ACQ+QSM       the user determine the proportion of Strong solver       Pump       ACQ+QSM       90.0       Strong Solvent %       90.0       Strong Solvent %       80.0       75.0       70.0       utiple sample set methods (SSI       65.0       60.0 | Save All       Import All         Category       Module       Setting         t slope       Pump       ACQ+QSM       Strong Solvent %         the user determine the proportion of Strong solvents in %. Remaining % determine the proportion of Strong solvents in %. Remaining % determine %       Factor Values         Pump       Factor Values       Save All         Pump       Paceet       Edit Values         ACQ+QSM       90.0       85.0         Strong Solvent %       80.0       75.0         None       75.0       70.0         utiple sample set methods (SSI       65.0         60.0       60.0 | Save All     Import All       Category     Module     Setting     Custom Field       t slope     Pump     ACQ+QSM     Strong Solvent %     None | Save All       Import All         Category       Module       Setting       Custom Field       SSM         t slope       Pump       ACQ+QSM       Strong Solvent ½       None         the user determine the proportion of Strong solvents in %. Remaining % determines proportion of Weak solvents       Property of Strong Solvents         Pump       Factor Values       Property of Strong Solvent Map to all Lines         ACQ+QSM       90.0       85.0         Strong Solvent %       80.0       75.0         None       75.0       10.0         Utiple sample set methods (SSI       65.0         60.0       60.0 | Save All       Import All         Category       Module       Setting       Custom Field       SSM         t stope       Pump       ACQ+QSM       Strong Solvent %       None         the user determine the proportion of Strong solvents in %. Remaining % determines proportion of Weak solvents       Property of Strong Solvent %         Pump       Factor Values       Property of Strong Solvent %         ACQ+QSM       90.0       85.0         Strong Solvent %       80.0       75.0         None       75.0       70.0         Utiple sample set methods (SSI       65.0         60.0       60.0 |

图7.使用*Empower* SSG在梯度斜率的优化中创建色谱方法。将梯度斜率映射到泵和强溶 剂百分比,并应用于梯度分离中的第2行和第3行。

## 参考资料

- Hong P, McConville P. 在液相色谱方法开发中实施系统性筛选策略的全面解决方案,沃特世白皮书, 720005268ZH < https://www.waters.com/webassets/cms/library/docs/720005268en.pdf>,2018.
- 2. Maziarz M, Rainville PD.使用系统性筛选策略高效开发盐酸萘甲唑啉、马来酸非尼拉敏和相关物质的分析方法...沃特世应用纪要, 720007850ZH, 2023.

3. Waters Empower 3 Sample Set Generator Release Notes (《Waters Empower 3样品组生成器发行说明》).沃特世公司,716004237 <
 <p>https://www.waters.com/webassets/cms/support/docs/716004237ra.pdf>.

特色产品

Arc Premier系统 <https://www.waters.com/waters/nav.htm?cid=135083359> ACQUITY QDa质谱检测器 <https://www.waters.com/134761404> ACQUITY UPLC PDA检测器 <https://www.waters.com/514225> Empower色谱数据系统 <https://www.waters.com/10190669>

720008224ZH,2024年2月

 $\wedge$ 

© 2025 Waters Corporation. All Rights Reserved.

使用条款 隐私策略 商标 招聘 法律和隐私声明 危险化学品生产经营许可证 Cookie Cookie 设置

沪ICP备06003546号-2 京公网安备 31011502007476号